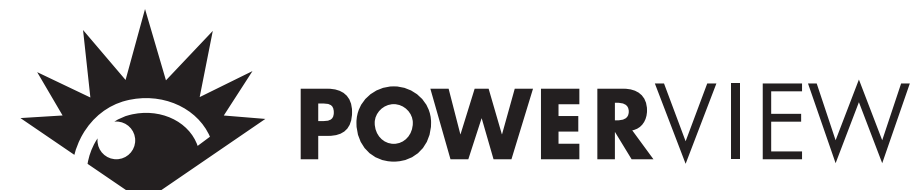

# Manuel d'installation et de fonctionnement MURPH

Veuillez lire les renseignements suivants avant de procéder à l'installation. On recommande d'effectuer une inspection visuelle du présent produit avant l'installation afin d'identifier tout dommage ayant pu survenir en cours d'expédition. Le propriétaire doit s'assurer que celle-ci soit faite par un technicien qualifié.

**RENSEIGNEMENTS GÉNÉRAUX** 

# AVERTISSEMENT

AVANT DE COMMENCER L'INSTALLATION DU PRÉSENT PRODUIT MURPHY

- Couper toute alimentation électrique vers la machine.
- S'assurer que la machine n'est pas utilisée pendant l'installation.
- Respecter toutes les consignes de sécurité du fabricant de la machine.
- ✓ 4 Lire et de suivre toutes les directives d'installation.

#### **Description**

Le PowerView est un nouvel affichage puissant dans la gamme des composants J1939 MurphyLink™† fabriquée par FWMurphy. Cette gamme a été élaborée pour répondre aux besoins des moteurs électroniques communiquant à l'aide du réseau CAN SAE J1939 en matière d'instruments et de dispositifs de commande.

Le système PowerView se compose, d'une part, d'un outil multifonctionnel permettant aux opérateurs d'équipement de lire de nombreux paramètres de moteur ou de transmission et codes de service, et, d'autre part, de indicateurs MLinkTM PowerView. Grâce à son affichage à cristaux liquides à contre-jour graphique qui se commande à l'aide du menu ou d'un potentiomètre de gradation externe, le PowerView constitue une « fenêtre » dans les transmissions et moteurs électroniques modernes, et offre un excellent contraste et une bonne visibilité de tous les angles. L'affichage peut illustrer un seul paramètre ou quatre d'entre eux simultanément, et les capacités de diagnostic du système comprennent les codes d'erreur avec traduction textuelle pour les anomalies les plus courantes.

Le PowerView est muni de quatre boutons activés par transfert de charges à étalonnage automatique qui éliminent les problèmes d'usure et de bris des boutons poussoirs traditionnels et qui permettent aux opérateurs de se déplacer aisément dans le menu.

Son indicateur amélioré comprend des diodes électroluminescentes (DÉL) surbrillantes (jaune et rouge) pour les alarmes et les arrêts. Il offre une vaste plage de températures d'exploitation allant de -40 à 85 ° C et d'affichage allant de -40 à 75 ° C, et un scellement environnemental plus résistant allant jusqu'à  $\pm 34$  kPa. Le PowerView comprend en outre des connecteurs de style Deutsch DT moulés dans le boîtier qui se raccordent rapidement et facilement aux ouvertures existantes de 52 mm.

Les autres composants du système comprennent les indicateurs MLinkTM PowerView à microprocesseur qui affichent les données critiques transmises par les moteurs électroniques ou le bloc de commande électronique (ECU) de la transmission telles que : régime du moteur, pression de l'huile, température du liquide de refroidissement, tension, etc., et un dispositif alarme sonore/relais annonçant le réchauffement et l'arrêt. Le PowerView peut de plus accueillir jusqu'à 32 composants à l'aide d'une simple connexion en série RS485 s'alimente, ainsi que ses composants, au 12 ou 24 volts.

#### Garantie

On peut imprimer une copie de la garantie limitée sur les matériaux et la fabrication couvrant le présent produit FWMurphy ou simplement en prendre connaissance en se rendant sur le site www.fwmurphy.com/support/warranty.htm (en anglais seulement)

<sup>†</sup> MurphyLink<sup>™</sup> is a registered trademark of FWMurphy. All other trademarks and service marks used in this document are the property of their respective owners.

#### Paramètres d'affichage

Le PowerView affiche les paramètres du moteur et de la transmission en unités métriques ou anglo-saxonnes, ainsi qu'en français, en anglais, en espagnol ou en allemand (le cas échéant, consulter le fabricant du moteur ou de la transmission pour les paramètres SAE J1939 acceptés). Voici quelques-uns de ces paramètres :

- Régime du moteur
- Heures moteur
- Heures machine
- Tension
- % charge moteur au régime utilisél
- Température du liquide de refroidissement
- Pression de l'huile
- Économie de carburant
- Position du papillon
- Température de l'air du collecteur
- Consommation de carburant actuelle
- Pression de l'huile transmission
- Température de l'huile transmission
- Position de l'engrenage de transmission
- Codes de service activés
- Codes de service sauvegardés (le cas échéant)
- Sélection de l'affichage des mesures (métriques ou anglo-saxonnes)
- Paramètres de configuration du moteur

#### **Spécifications**

Affichage: 33 mm sur 66 mm, 64 pixels sur 128 pixels Tension d'exploitation : 8 VCC. min. jusqu'à 32 VCC max. Polarité inversée : résiste indéfiniment à la polarité inversée de la borne de batterie dans les températures d'exploitation. Température d'exploitation : -40 à 85 ° C. Température d'affichage : -40 à 75 ° C. Température d'entreposage : -40 à 85 ° C. Scellement environnemental : +/- 34,4 kPa. Courant d'exploitation : (@ 14 VCC)= 52 mA minimum; 268 mA maximum (chauffage de l'ACL). CAN BUS : conforme à SAE J1939. Boîtier : Polycarbonate / Polyester. Pince : Polyester (PBT). Connecteurs :. Deutsch à 6 broches, série DTO6. Épaisseur maximale du panneau : 9,6 mm. Orifice de montage : 52 mm de diamètre. Communications auxiliaires : soit :

indicateurs : un (1) port RS485, MODBUS RTU maître.

**MODBUS :** un (1) port RS485, MODBUS RTU esclave, taux de débit en bauds sélectif; 9 800; 27K; 38,4K.

Entrée du potentiomètre (gradateur externe) : 1K ohm, 1/4 W Poids d'expédition (tous les modèles) : 225 g.

Dimensions de l'emballage (tous les modèles) : 152 mm sur 152 mm.

#### **RENSEIGNEMENTS GÉNÉRAUX suite**

#### **Table des matières**

| Renseignements généraux | Nº de page |
|-------------------------|------------|
| Description             | 1          |
| Paramètres d'affichage. | 1          |
| Spécifications          | 1          |
| Fonctions du clavier    | 2          |

#### Installation mécanique

Dimensions typiques du montage ......2 Diagramme typique du raccordement rapide...3

#### Installation électrique

Nomenclature des connecteurs à broches (PIN).3 Diagrammestypiquesdu câblage ......4

#### Fonctionnement

| Mise en marche initiale5                    |
|---------------------------------------------|
| Déplacement dans le menu principal5         |
| Choix de la langue5                         |
| Codes d'erreur sauvegardés                  |
| Données de configuration du moteur6         |
| Anomalies et avertissements7                |
| Codes d'erreur active                       |
| Codes d'arrêt8                              |
| <b>Réglage du contre-jour</b> 9             |
| Réglage du contraste10                      |
| Sélection des unités de mesure10            |
| <b>Réglage de l'affichage individuel</b> 11 |
| <b>Réglage de l'affichage quadruple</b> 14  |
| Utilités15                                  |
| <b>Réglage MODBUS</b> 15                    |
| <b>Paramètres J1939</b> <i>17</i>           |
| Glossaire                                   |
|                                             |

#### Caractéristiques de la plaque avant

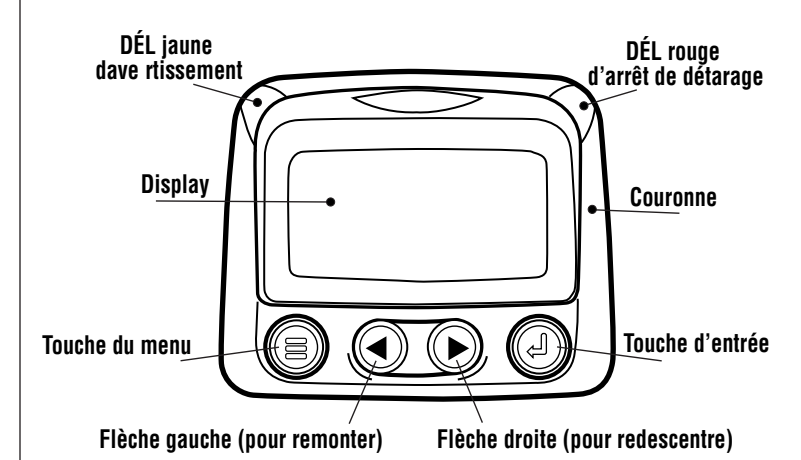

#### Caractéristiques du clavier

Le clavier du PowerView consiste en un système à effleurement capacitif, c'està-dire qu'il ne contient aucune pièces mécaniques pouvant s'user ou coller – sa technologie a d'ailleurs été éprouvée dans de nombreuses applications. Il fonctionne à des températures extrêmes, avec gants, sous la glace, la neige, la boue, la graisse, etc., et permet le scellement complet de l'avant du dispositif. La rétroaction qui suit l'effleurement des touches apparaît à l'écran et ces dernières offrent les caractéristiques suivantes :

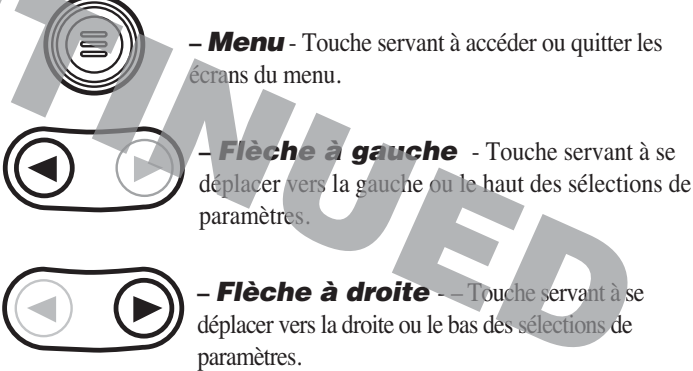

 – Entrée - Touche servant à sélectionner le paramètre en surbrillance sur l'écran.

> 1,972 po. (50 mm)

,953 po. (24 mm)

R 0,063 po.

(1,6 mm)

#### **Dimensions typiques du montage** ARRIÈRE AVANT 4,25 po. 4,25 po. (108 mm) (108 mm) OUVERTURE 2,062 po. (52 mm) de diamètre 3,489 po. 000 000 000 (89 mm) O 0,125 po.-O (3 mm)

#### **INSTALLATION MÉCANIQUE**

#### Diagramme typique du raccordement rapide

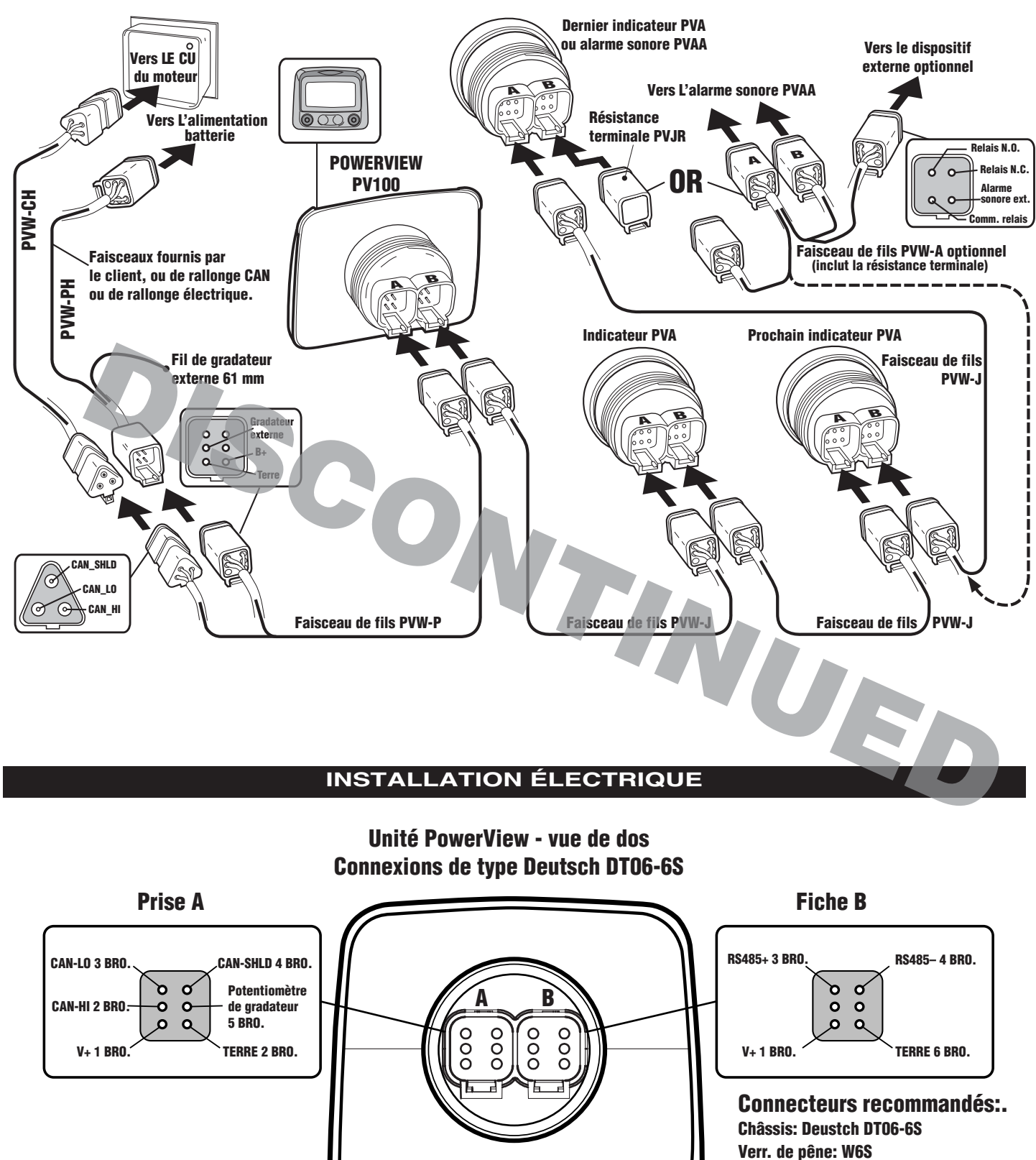

Terminaux: 0462-201-16141 Scellement de prise: 114017

#### DIAGRAMMES TYPIQUES DU CÂBLAGE

IMPORTANT:: pour éliminer le brouillage externe : RS485(+) et RS485(-) doivent être des câbles à paire torsadée ou des câbles torsadés ensemble à raison d'au moins un tour par pouce (2,5 cm). Le blindage CAN-L, CAN-H et CAN doit consister en un câble J1939 CAN bus approuvé (câble CAN, par exemple : câble prêt à l'emploi RADOX de Champlain cable). (Câble RS485, par exemple : BELDEN 9841 ou 3105A).

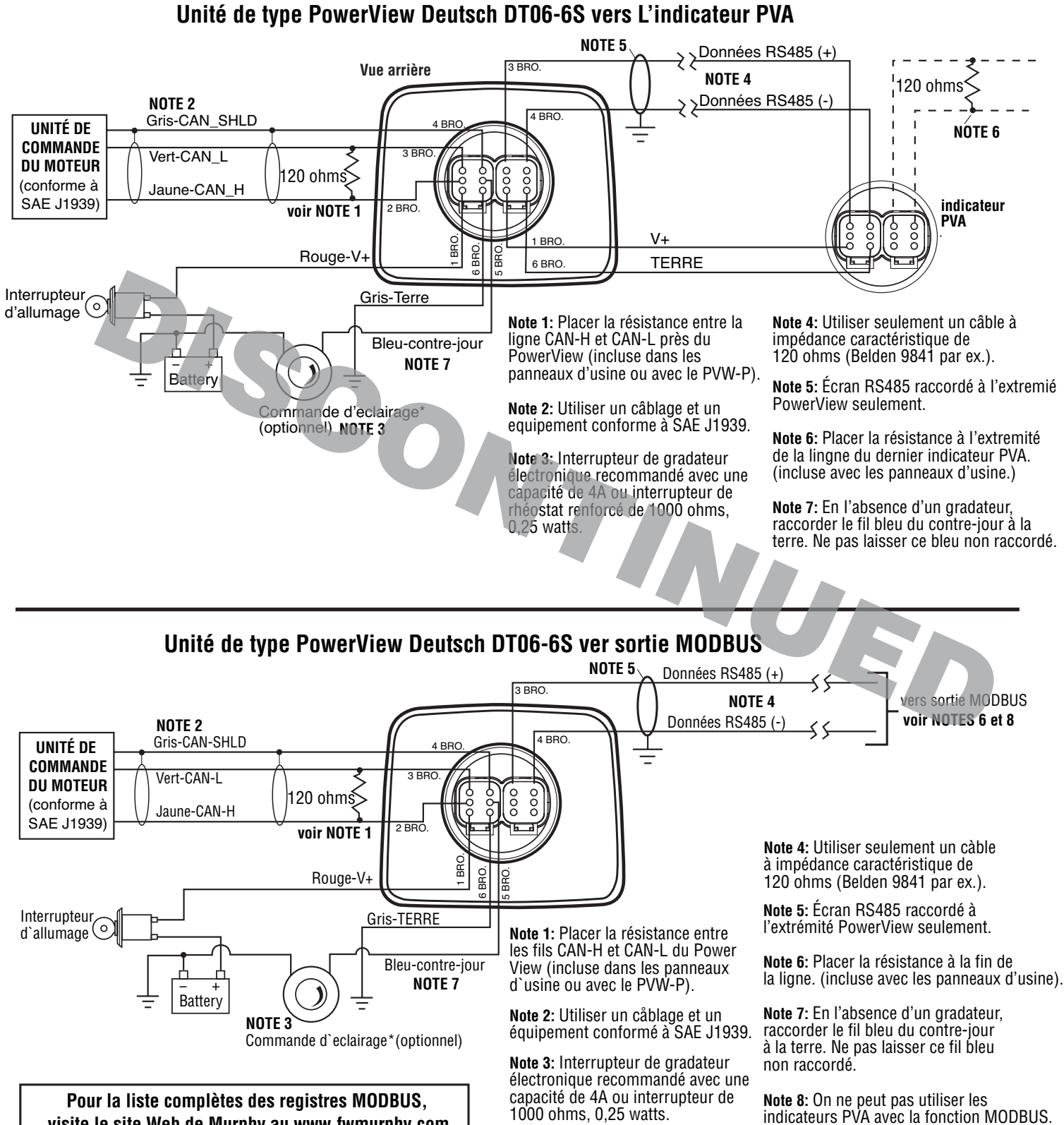

visite le site Web de Murphy au www.fwmurphy.com

#### FONCTIONNEMENT DU POWERVIEW

#### Menus du PowerView (mise en marche initiale)

1. Le logo apparaît à l'écran lorsqu'on met le dispositif en marche pour la première fois.

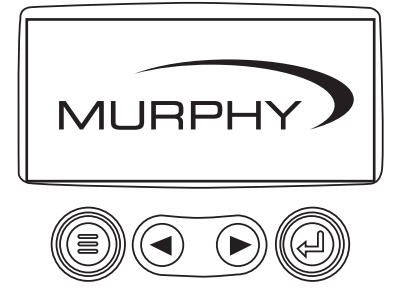

**2**. Le message « Wait to Start » (Attendre avant le démarrage : la langue initiale est l'anglais, on peut la changer en voyant les directives ci-dessous) s'affiche s'il s'agit d'un moteur respectant une séquence préalable au démarrage. Lorsqu'il disparaît, l'opérateur peut faire démarrer le moteur. Remarque : cet affichage ne survient que lorsque le fabricant du moteur accepte le message SAE J1939.

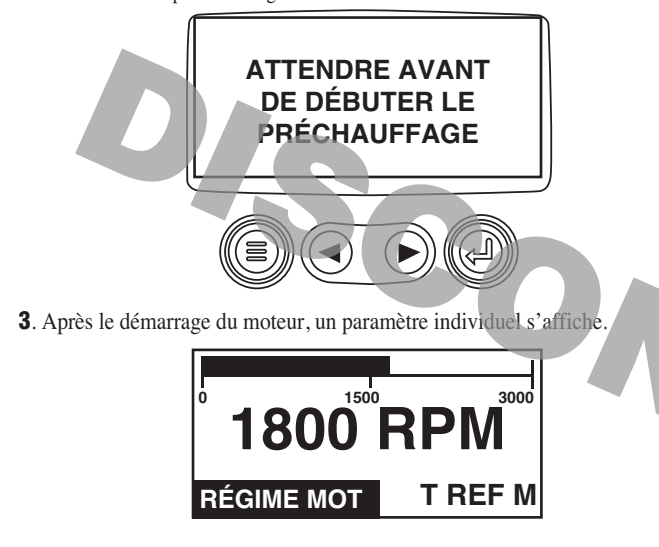

#### Déplacement dans le menu principal

1. À partir de l'affichage individuel ou quadruple, effleurer la touche du menu.

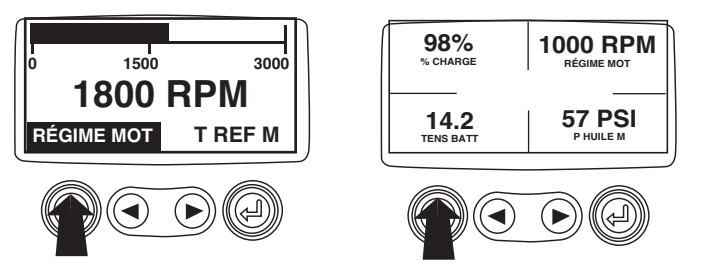

**2**. Les sept premières options du menu principal s'affichent. Effleurer les flèches pour se déplacer parmi les sélections de menu.

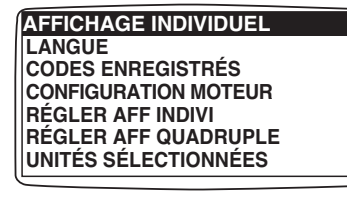

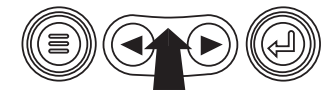

**3**. Effleurer la flèche à droite pour voir les dernières options du menu principal; l'écran mettant en surbrillance l'option suivante dans la liste.

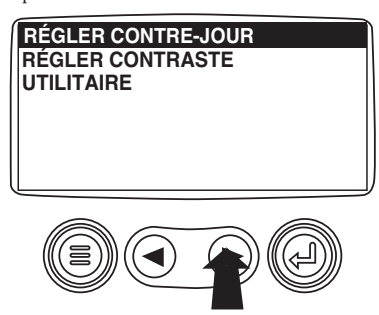

**4**. Effleurer les flèches pour passer à l'option de menu désirée ou effleurer la touche du menu pour quitter le menu principal et retourner à l'affichage des paramètres du moteur.

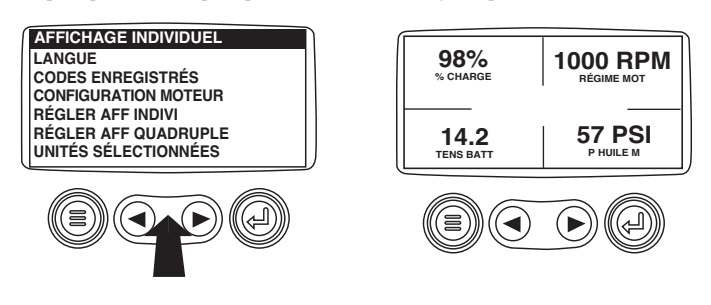

#### Choix de la langue

1. À partir de l'affichage du menu principal, effleurer les flèches pour mettre en surbrillance le menu des langues « LANGUAGES » et effleurer la touche d'entrée.

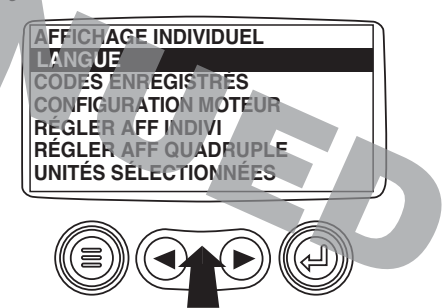

**2**. Le choix des langues s'affiche. Effleurer les flèches pour se déplacer parmi les sélections et effleurer la touche d'entrée pour choisir la langue en surbrillance.

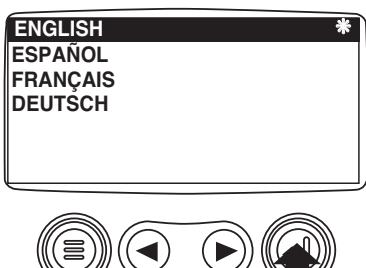

**3**. Une fois la langue sélectionnée, effleurer la touche du menu pour retourner à l'affichage du menu principal.

#### Codes d'erreur sauvegardés

1. À partir de l'affichage individuel ou quadruple, effleurer la touche du menu.

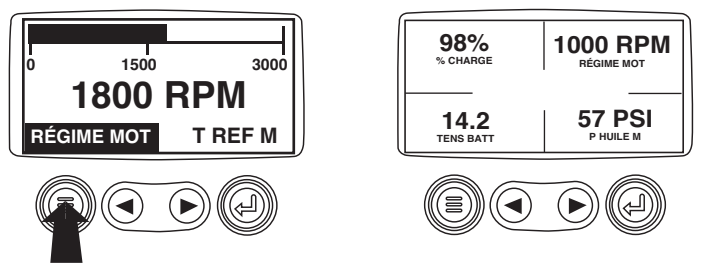

**2**. Le menu principal apparaît alors à l'écran. Effleurer les flèches pour se déplacer parmi les sélections du menu et mettre en surbrillance les codes d'erreur sauvegardés.

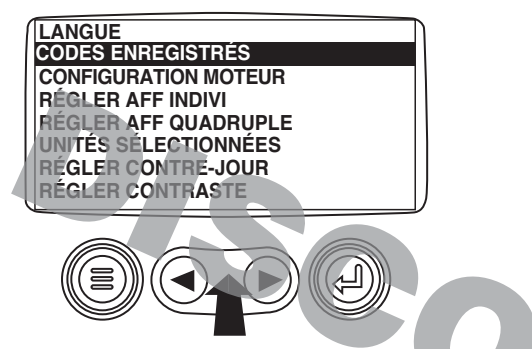

**3** . Une fois en surbrillance, effleurer la touche d'entrée pour voir les codes (le cas echéant, consulter le fabricant du moteur ou de la transmission pour obtenir les paramètres SAE J1939 acceptés.

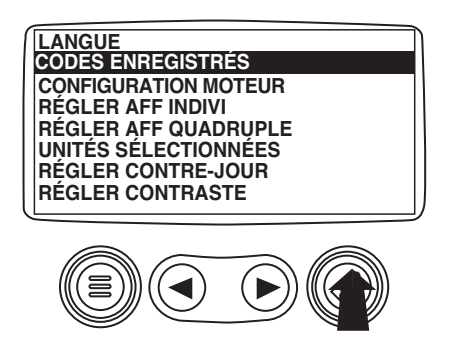

**4**. Si d'autres codes sont disponibles mais non visibles, une mention à cet effet apparaîtra au-dessus des flèches. Effleurer les flèches pour faire apparaître le code de diagnostic sauvegardé suivant.

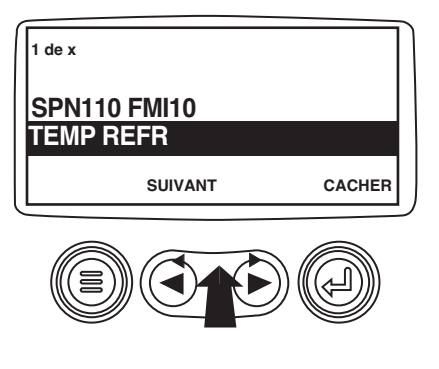

**5**. Effleurer la touche du menu pour retourner au menu principal.

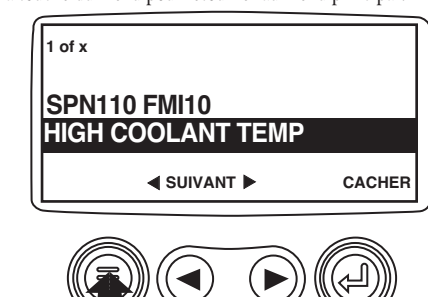

**6**. Effleurer la touche du menu pour quitter le menu principal et retourner à l'affichage des paramètres du moteur.

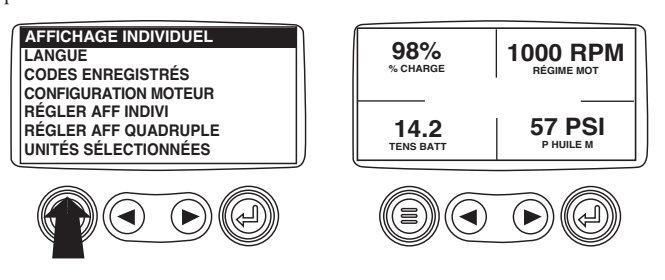

### Données de configuration du moteur

1. À partir de l'affichage individuel ou quadruple, effleurer la touche du menu.

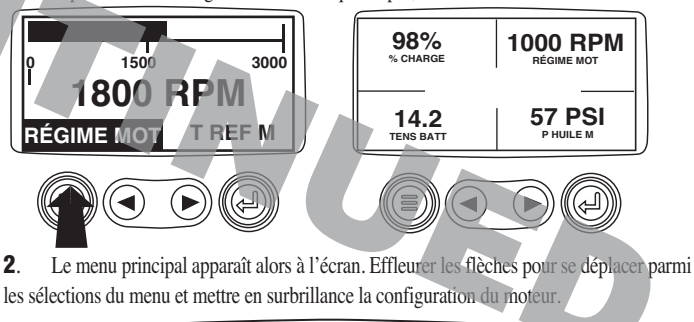

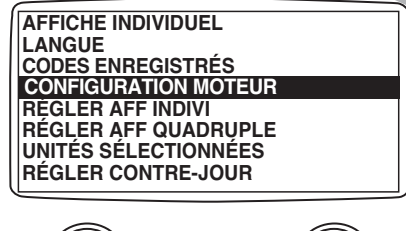

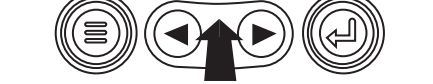

**3**. Une fois en surbrillance, effleurer la touche d'entrée pour voir les données de configuration.

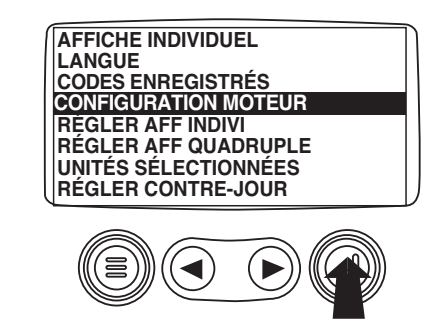

4. Effleurer les flèches pour se déplacer parmi les données de configuration du moteur.

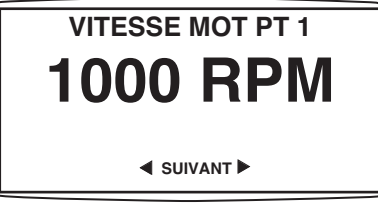

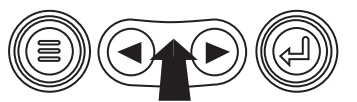

**5**. Effleurer la touche du menu pour retourner au menu principal.

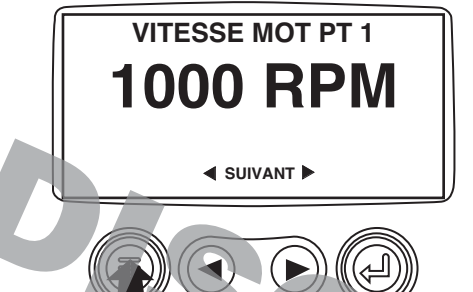

**6**. Effleurer la touche du menu pour quitter le menu principal et retourner à l'affichage des paramètres du moteur.

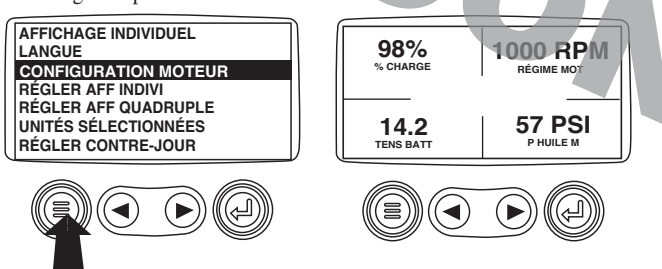

# Anomalies et avertissements

#### Erreur de l'indicateur auxiliaire

**1**. Pendant le fonctionnement normal, l'écran individuel ou quadruple est affiché.

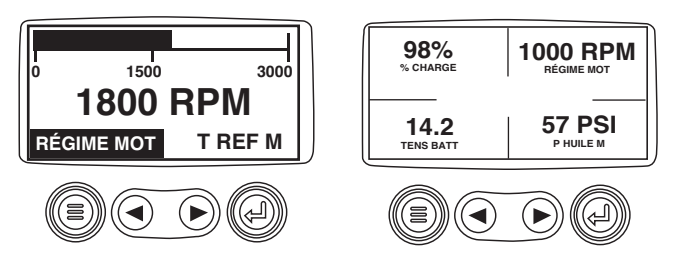

**2**. On peut raccorder au PowerView la série d'indicateurs auxiliaries PVA pour communiquer avec son Modbus maître à l'aide d'un port en série RS-485. Si, à un moment ou un autre pendant l'initialisation du système ou le fonctionnement nor-

mal, un indicateur auxiliaire fait défaut, l'écran individuel ou quadruple est remplacé par le message « Erreur d'indicateur MLink ».

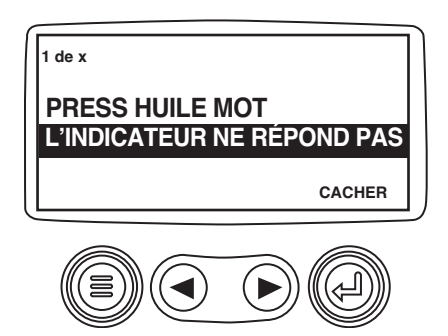

**3**. Pour acquiescer l'erreur, la cacher et retourner à l'affichage individuel ou quadruple, effleurer la touche d'entrée.

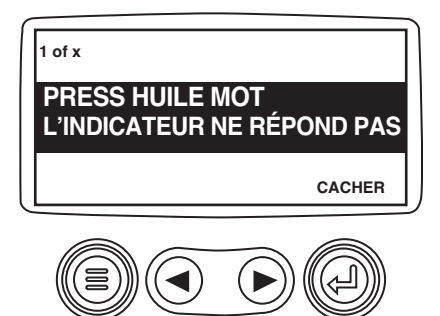

L'affichage présentera de nouveau l'écran individuel ou quadruple.

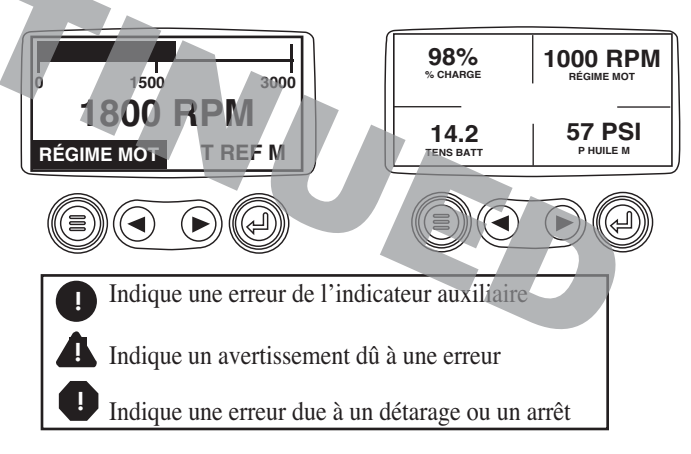

5. Effleurer la touche d'entrée pour réafficher les erreurs cachées.

Effleurer de nouveau la touche d'entrée pour cacher l'erreur et retourner à l'affichage individuel ou quadruple. REMARQUE : Il faut remédier à l'anomalie ayant produit l'erreur pour effacer cette dernière.

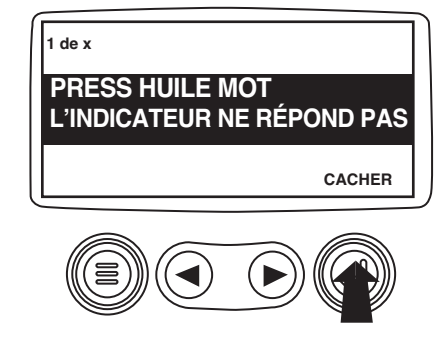

#### **Codes d'erreur activés**

**1**. Pendant le fonctionnement normal, l'écran individuel ou quadruple est affiché.

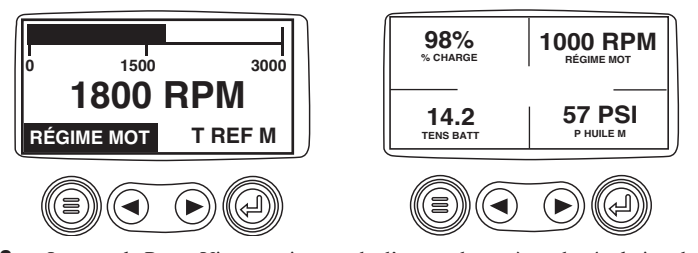

**2**. Lorsque le PowerView reçoit un code d'erreur du système de régulation du moteur, l'écran de paramètre individuel ou quadruple est remplacé par le message « Codes d'erreur activés ».

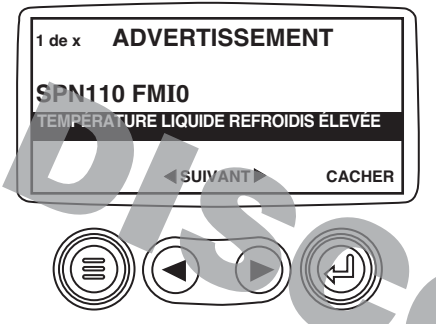

**3**. Si d'autres codes sont disponibles mais non visibles, une mention à cet effet apparaîtra au-dessus des flèches.

Effleurer les flèches pour faire apparaître le code d'erreur activé suivant.

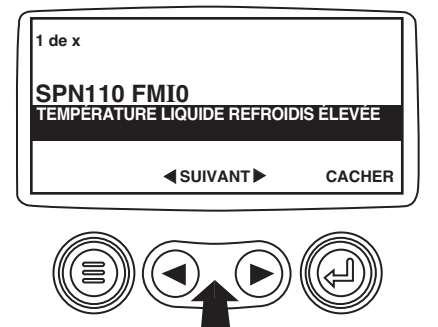

**4**. Pour acquiescer l'erreur, la cacher et retourner à l'affichage individuel ou quadruple, effleurer la touche d'entrée.

| 1 de x                                              |   |  |  |
|-----------------------------------------------------|---|--|--|
| SPN110 FMI0<br>TEMPÉRATURE LIQUIDE REFROIDIS ÉLEVÉE |   |  |  |
| SUIVANT CACHER                                      |   |  |  |
|                                                     | Ø |  |  |

**5**. L'affichage présentera de nouveau l'écran individuel ou quadruple, mais également une icône d'avertissement d'erreur activée. Effleurer la touche d'entrée pour réafficher les erreurs cachées.

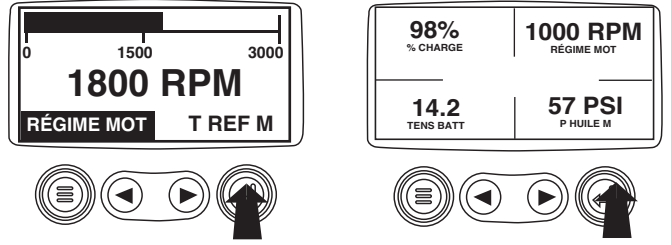

**6**. Effleurer de nouveau la touche d'entrée pour cacher l'erreur et retourner à l'affichage individuel ou quadruple.

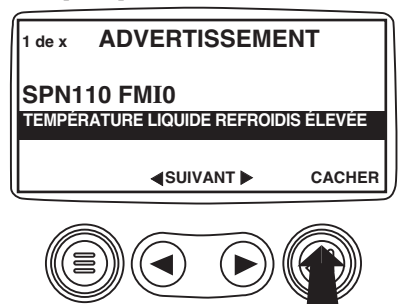

**7**. L'écran de paramètre individuel ou quadruple affiche l'icône jusqu'à ce que l'anomalie soit corrigée. REMARQUE : Le fait d'ignorer les codes d'erreur activés peut sérieusement endommager le moteur.

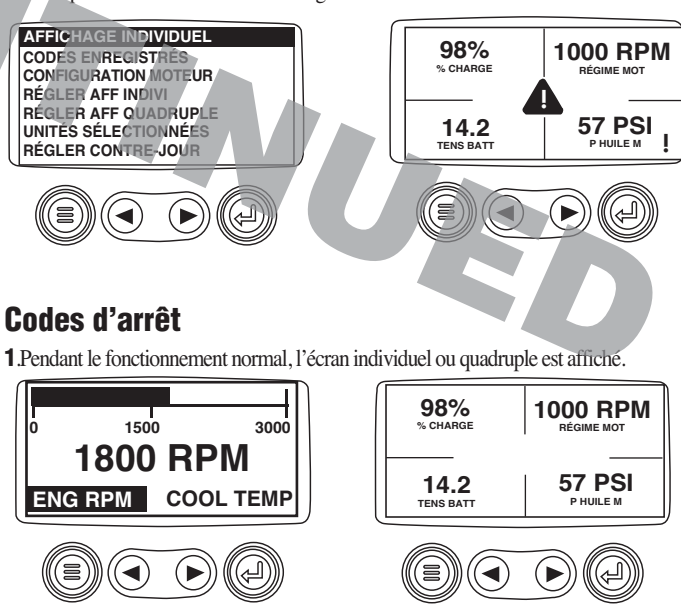

**2**. Lorsque le PowerView reçoit un code d'erreur sévère du système de régulation du moteur, l'écran de paramètre individuel ou quadruple est remplacé par le message « Arrêt! ».

| 1 de x    | ARRÉT               |           |
|-----------|---------------------|-----------|
| SPN110    | FMIO                |           |
| TEMPÉRATU | JRE LIQUIDE REFROID | IS ÉLEVÉE |
|           | SUIVANT             | CACHER    |
|           |                     |           |

**3**. Pour acquiescer l'erreur, la cacher et retourner à l'affichage individuel ou quadruple, effleurer la touche d'entrée.

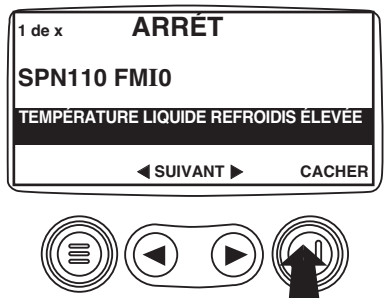

**4**. L'affichage présentera de nouveau l'écran individuel ou quadruple, mais également une icône d'arrêt. Effleurer la touche d'entrée pour réafficher les erreurs cachées.

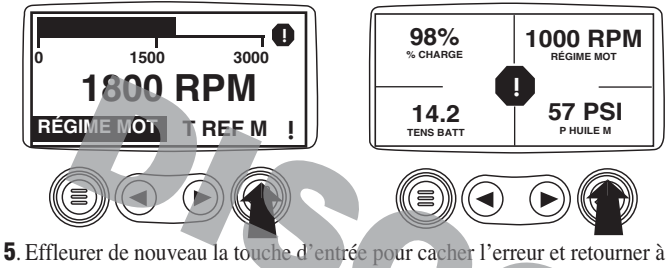

**5**. Effluerer de nouveau la fouche d'entrée pour cacher l'er l'affichage individuel ou quadruple.

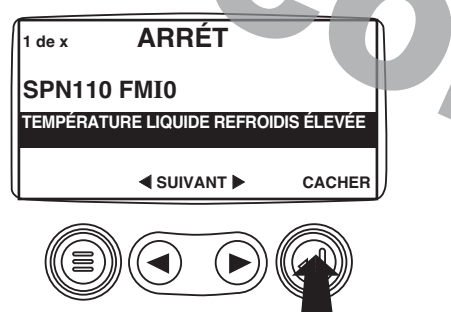

**6**. L'écran de paramètre individuel ou quadruple affiche l'icône jusqu'à ce que l'anomalie soit corrigée. REMARQUE : Le fait d'ignorer les codes d'erreur activée peut sérieusement endommager le moteur.

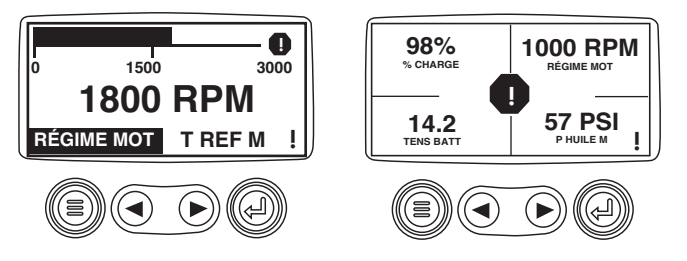

#### Réglage du contre-jour

**1**. À partir de l'affichage individuel ou quadruple, effleurer la touche du menu.

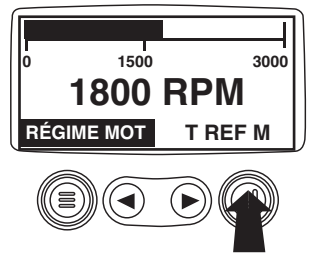

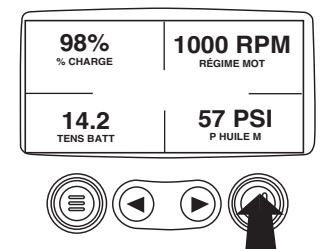

**2**. Le menu principal apparaît alors à l'écran. Effleurer les flèches pour se déplacer parmi les sélections du menu et mettre en surbrillance le réglage du contre-jour.

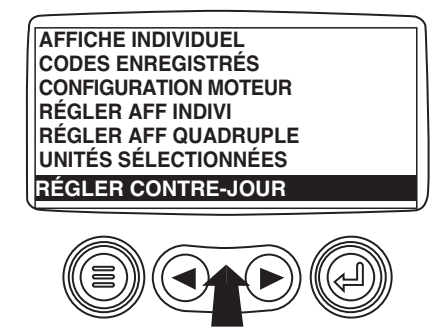

**3**. Une fois en surbrillance, effleurer la touche d'entrée pour activer la fonction de réglage.

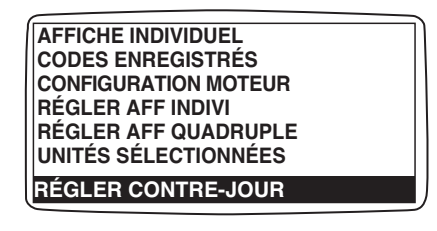

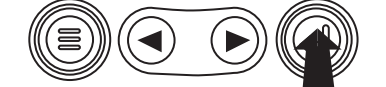

4. Effleurer les flèches pour sélectionner l'intensité désirée.

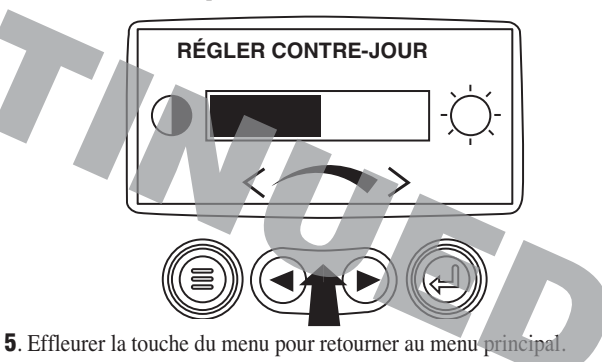

**6**. Effleurer la touche du menu pour quitter le menu principal et retourner à l'affichage des paramètres du moteur.

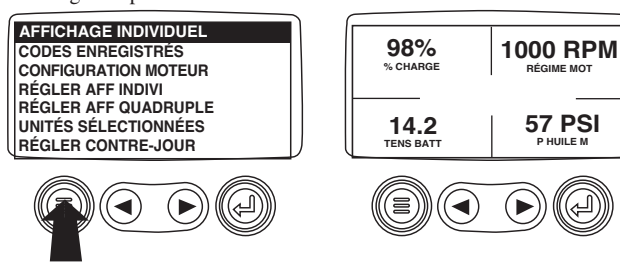

#### Réglage du contraste

3.

1. À partir de l'affichage individuel ou quadruple, effleurer la touche du menu.

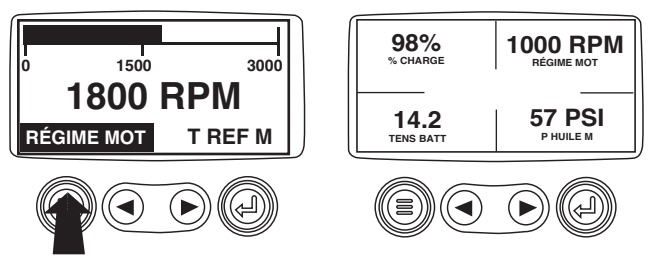

2. TLe menu principal apparaît alors à l'écran. Effleurer les flèches pour se déplacer parmi les sélections du menu et mettre en surbrillance le réglage du contraste.

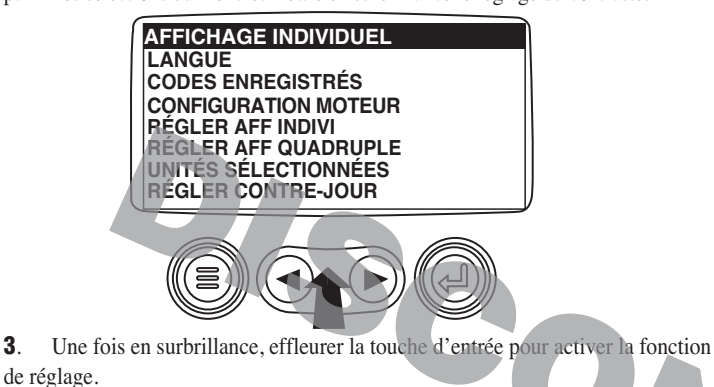

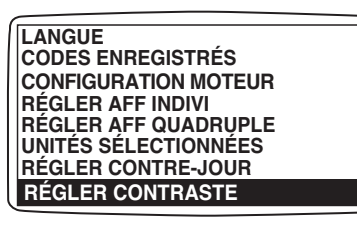

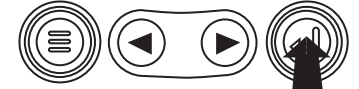

Effleurer les flèches pour sélectionner le contraste désiré. 4

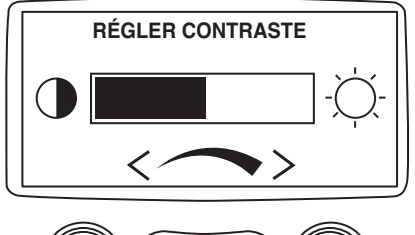

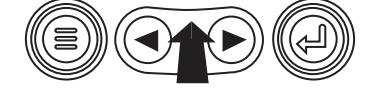

5. Effleurer la touche du menu pour retourner au menu principal.

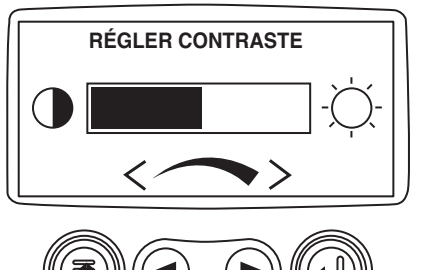

6. Effleurer la touche du menu pour quitter le menu principal et retourner à l'affichage des paramètres du moteur.

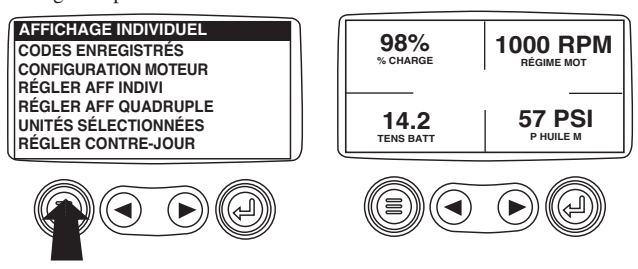

#### Sélection des unités de mesure

1. À partir de l'affichage individuel ou quadruple, effleurer la touche du menu.

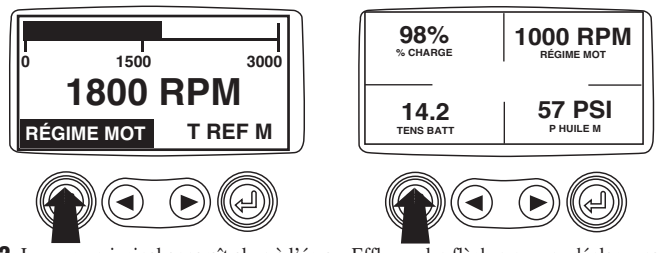

2. Le menu principal apparaît alors à l'écran. Effleurer les flèches pour se déplacer parmi les sélections du menu et mettre en surbrillance la sélection des unités de mesure.

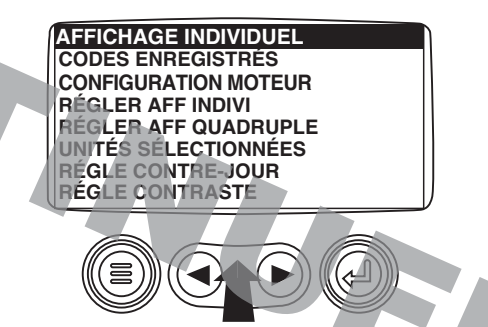

3. Une fois en surbrillance, effleurer la touche d'entrée pour accéder à la fonction de sélection.

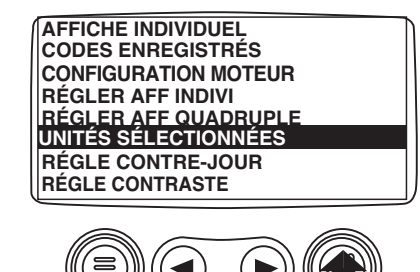

4. Effleurer les flèches pour sélectionner les unités désirées. Choisir les mesures métriques kPa ou Bar pour le SI (kPa, Bar, oC) ou l'anglais pour les mesures anglo-saxonnes (PSI, oF)

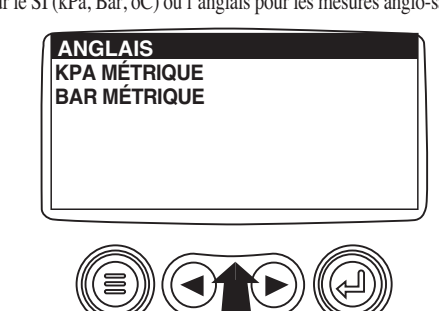

**5**. Effleurer la touche d'entrée pour sélectionner les unités en surbrillance.

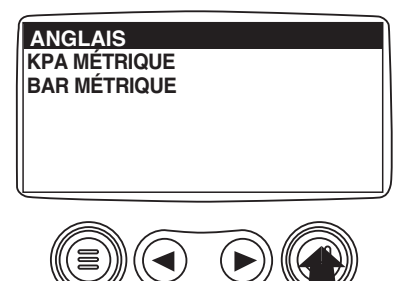

6. Effleurer la touche du menu pour retourner au menu principal.

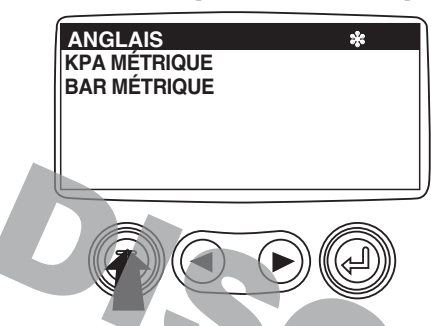

**7**. Effleurer la touche du menu pour quitter le menu principal et retourner à l'affichage des paramètres du moteur.

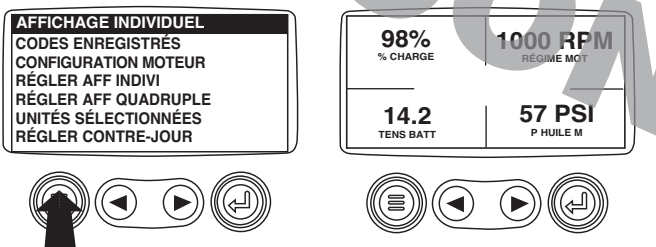

#### Réglage de l'affichage individuel

**1**. À partir de l'affichage individuel ou quadruple, effleurer la touche du menu.

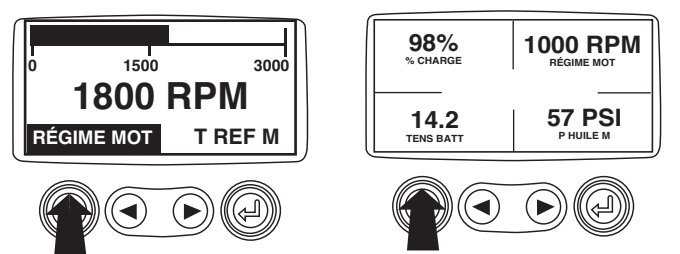

**2**. Le menu principal apparaît alors à l'écran. Effleurer les flèches pour se déplacer parmi les sélections du menu et mettre en surbrillance le réglage de l'affichage individuel.

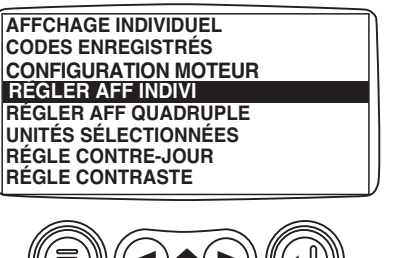

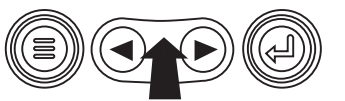

**3**. Une fois en surbrillance, effleurer la touche d'entrée pour accéder à la fonction de réglage de l'affichage individuel.

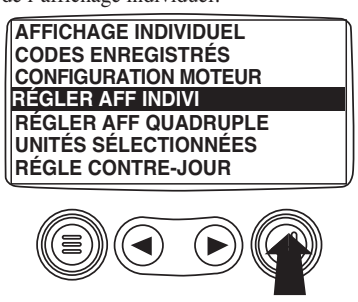

- 4. Trois options sont disponibles pour modifier l'affichage individuel.
  - a). Utiliser les valeurs par défaut Cette option contient un ensemble de paramètres de moteur : heures moteur, régime du moteur, tension du système, tension de la batterie, % de charge du moteur au régime actuel, température du liquide de refroidissement, pression de l'huile.
  - b). Configuration personnalisée Cette option permet de modifier les paramètres à afficher, le nombre d'entre eux et leur ordre d'apparition.
  - c). Balayage automatique Cette fonction fait dérouler l'ensemble des paramètres sélectionnés de l'affichage individuel les uns après les autres, en s'arrêtant brièvement à chacun d'entre eux.

**5**. **Utiliser les valeurs par défaut** – Pour effectuer cette sélection, effleurer les flèches pour la retrouver et la mettre en surbrillance dans l'affichage du menu.

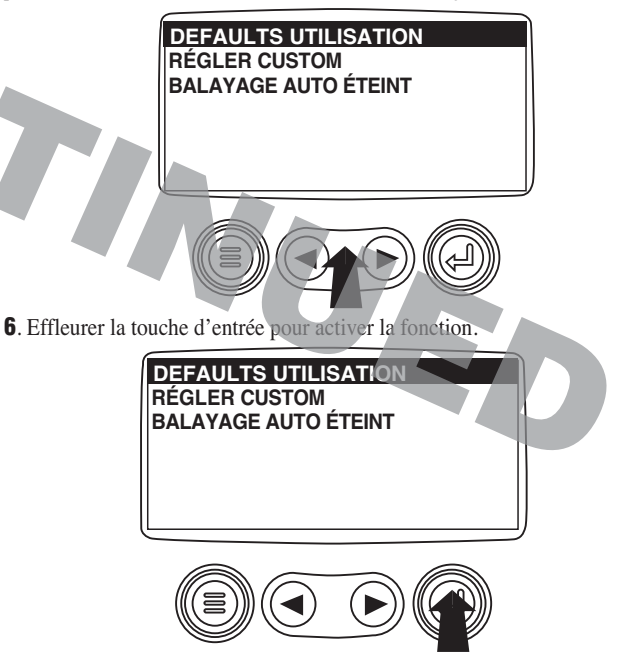

**7**. Un message indiquant que l'affichage individuel des paramètres a été rétablit selon les valeurs par défaut de l'usine apparaîtra momentanément avant de retourner au menu de configuration personnalisée.

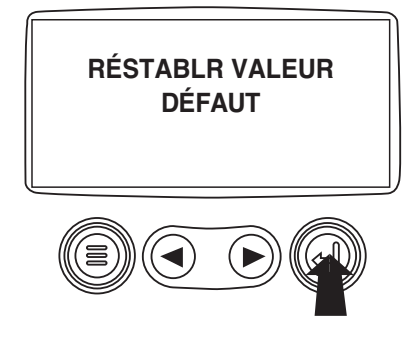

**8. Configuration personnalisée** - Pour effectuer une telle configuration pour l'affichage individuel, effleurer les flèches pour retrouver et mettre en surbrillance cette fonction dans l'affichage.

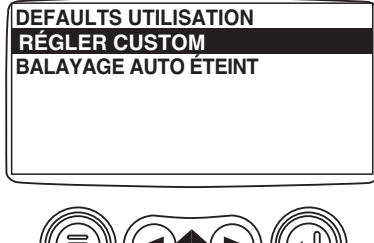

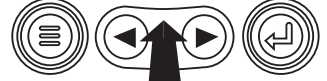

9. Effleurer la touche d'entrée pour afficher la liste des paramètres du moteur.

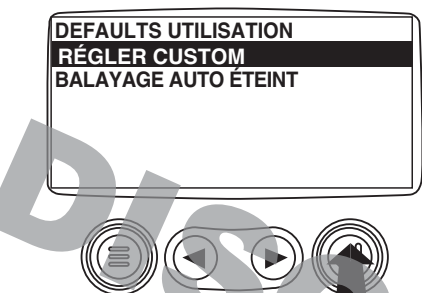

**10**. Effleurer les flèches pour retrouver et mettre en surbrillance un paramètre sélectionné (paramètre indiqué par un carré # à sa droite).

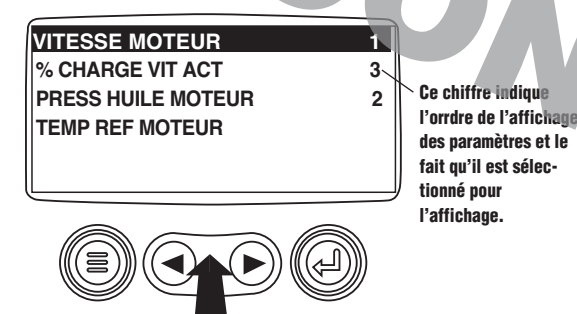

**11**. Effleurer la touche d'entrée pour désélectionner le paramètre et le retirer de la liste des paramètres affichés individuellement.

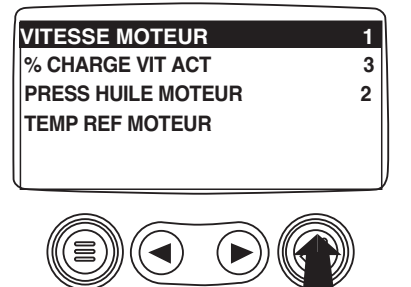

**12**. Effleurer les flèches pour trouver et mettre en surbrillance le paramètre à afficher.

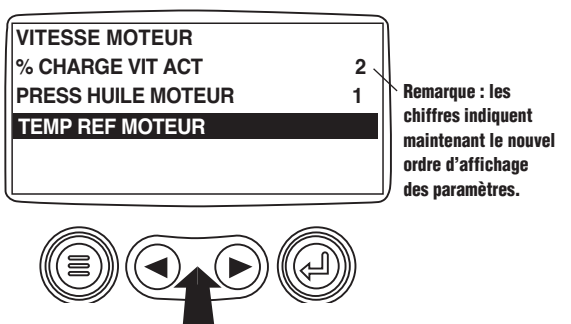

**13**. Effleurer la touche d'entrée pour le sélectionner et l'inclure dans l'affichage individuel.

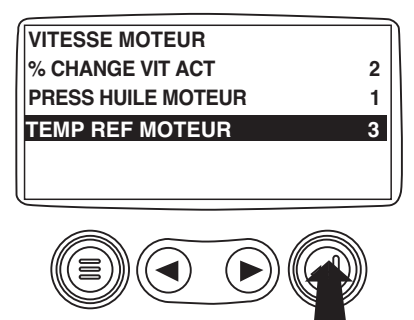

**14**. Continuer ainsi les déplacements et les sélections pour finir de personnaliser l'affichage individuel. Effleurer la touche du menu en tout temps pour retourner au menu de configuration personnalisée.

**15**. **Balayage automatique** - Cette fonction fait dérouler l'ensemble des paramètres sélectionnés de l'affichage individuel les uns après les autres. Effleurer les flèches pour faire apparaître cette fonction.

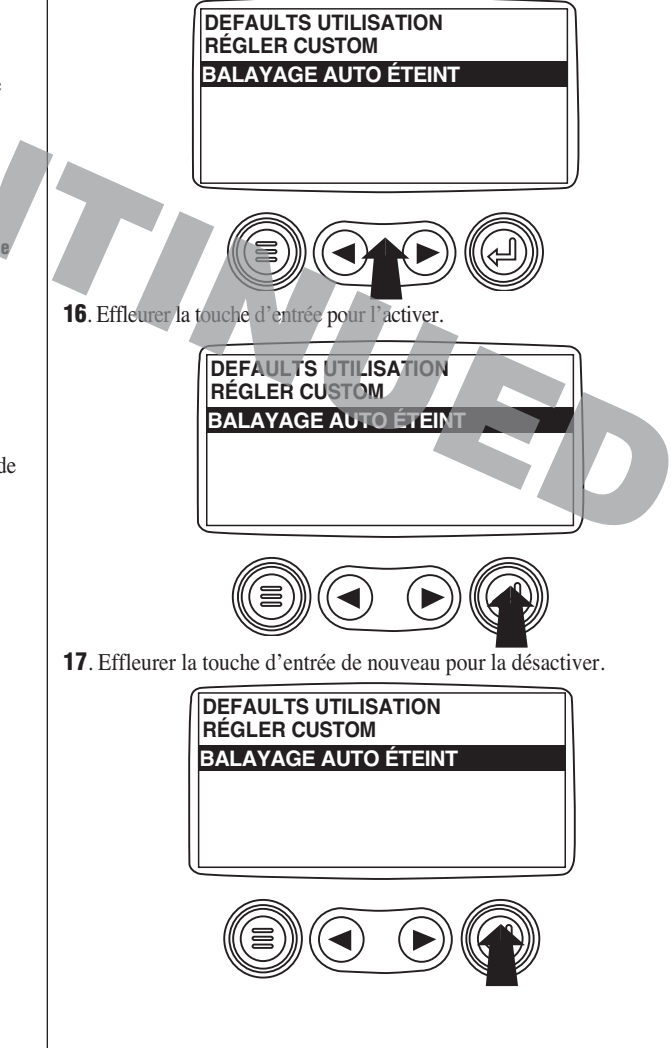

**18**. Une fois ces trois fonctions réglées, effleurer la touche du menu pour retourner au menu principal.

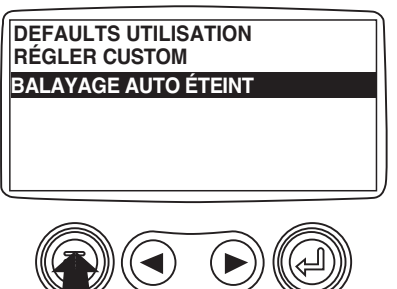

**19**. Effleurer la touche du menu pour quitter le menu principal et retourner à l'affichage des paramètres du moteur.

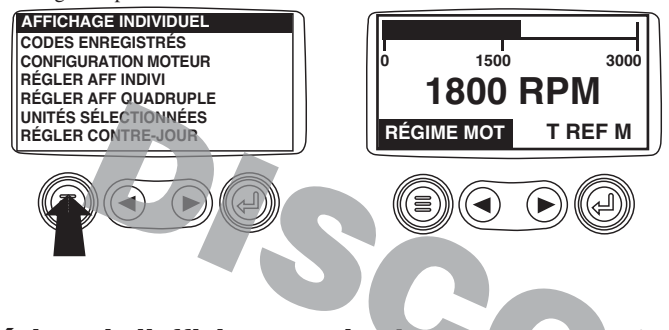

#### Réglage de l'affichage quadruple

1. À partir de l'affichage individuel ou quadruple, effleurer la touche du menu.

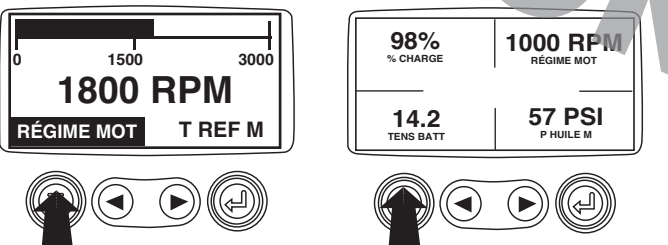

 Le menu principal apparaît alors à l'écran. Effleurer les flèches pour se déplacer parmi les sélections du menu et mettre en surbrillance le réglage de l'affichage quadruple.

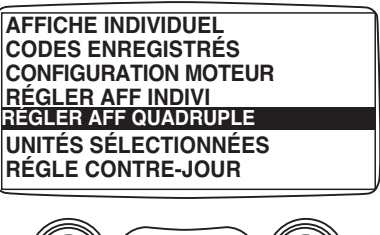

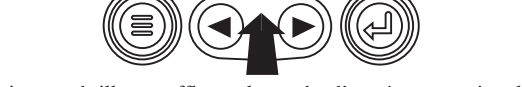

**3**. Une fois en surbrillance, effleurer la touche d'entrée pour activer le menu de l'affichage quadruple.

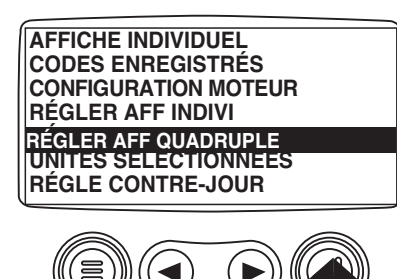

**4**. Effleurer la touche d'entrée pour activer la fonction. Cette action réinitialisera les valeurs par défaut de l'usine.

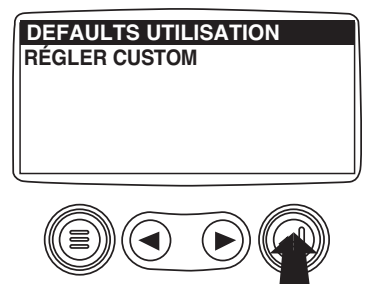

**5**. L'écran d'utilisation des valeurs par défaut sera affiché pendant la réinitialisation, puis retournera automatiquement au menu d'affichage quadruple.

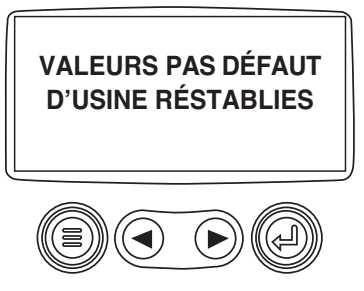

6. Sélectionner la configuration personnalisée à partir du menu de l'affichage quadruple.

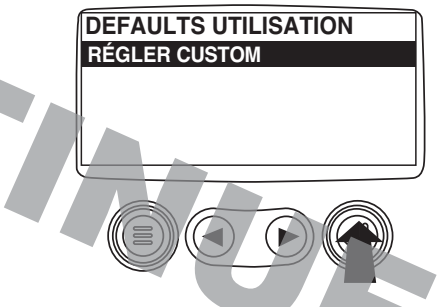

**7**. TLe quart de l'écran dont la valeur est illuminée correspond au paramètre couramment sélectionné. Effleurer les flèches pour mettre en surbrillance la valeur du quart de l'écran dans lequel on souhaite placer un nouveau paramètre.

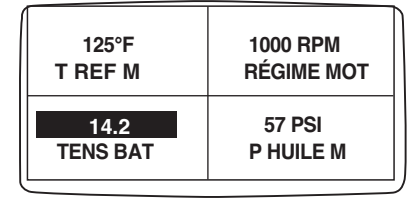

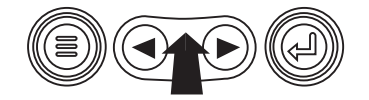

8. TEffleurer la touche d'entrée pour afficher la liste des paramètres.

| 1000 RPM<br>RÉGIME MOT |  |
|------------------------|--|
| 57 PSI<br>P HUILE M    |  |
|                        |  |

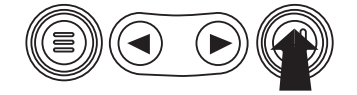

**9**. Le paramètre en surbrillance correspond à celui qui est sélectionné pour l'écran. Effleurer les flèches pour mettre en surbrillance le nouveau paramètre à insérer dans le quart de l'écran sélectionné précédemment.

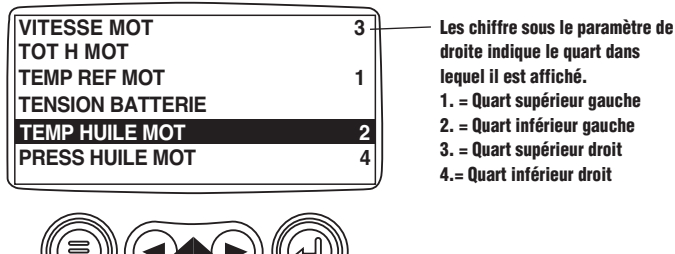

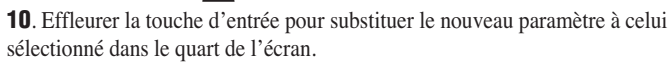

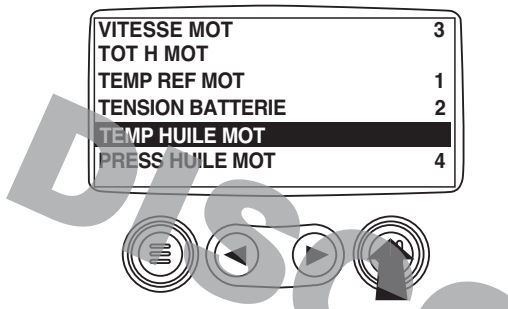

**11**. Effleurer la touche du menu pour retourner à l'éeran de configuration personnalisée de l'affichage quadruple.

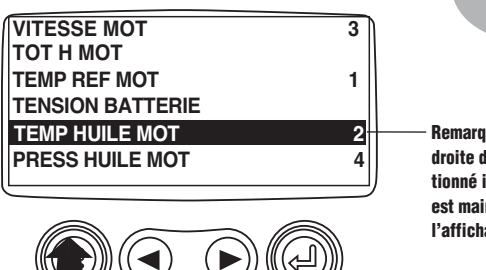

Remarque : le chiffre à droite du paramètre sélectionné indique que celui-ci est maintenant désigné pour l'affichage à cet endroit.

**12**. Le paramètre apparaissant dans le quart de l'écran sélectionné est main-

tenant celui qui a été sélectionné dans l'écran précédent.

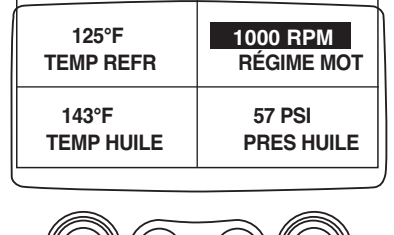

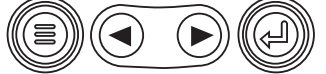

- 13. Répéter le processus de sélection jusqu'à ce que tous les espaces soient remplis.
- **14**. Effleurer la touche du menu pour retourner au menu principal.

| 125°F      | 1000 RPM   |
|------------|------------|
| TEMP REFR  | RÉGIME MOT |
| 143°F      | 57 PSI     |
| TEMP HUILE | PRES HUILE |

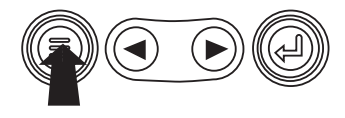

**15**. Effleurer la touche du menu pour quitter le menu principal et retourner à l'affichage des paramètres du moteur.

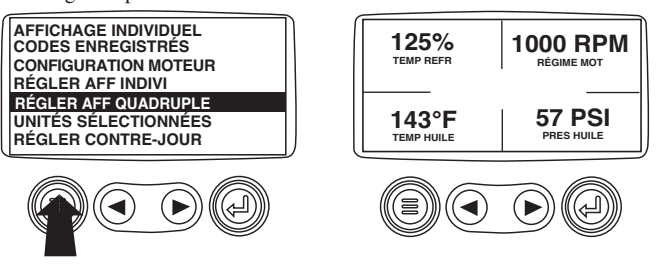

#### Utilités (Renseignements et dépannage)

1. À partir de l'affichage individuel ou quadruple, effleurer la touche du menu.

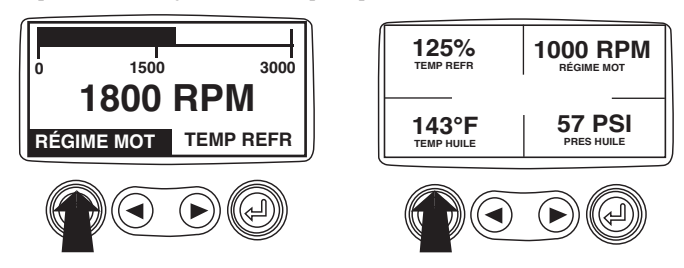

**2**. Le menu principal s'affiche. Effleurer les flèches pour se déplacer parmi les sélections du menu et mettre en surbrillance les utilités.

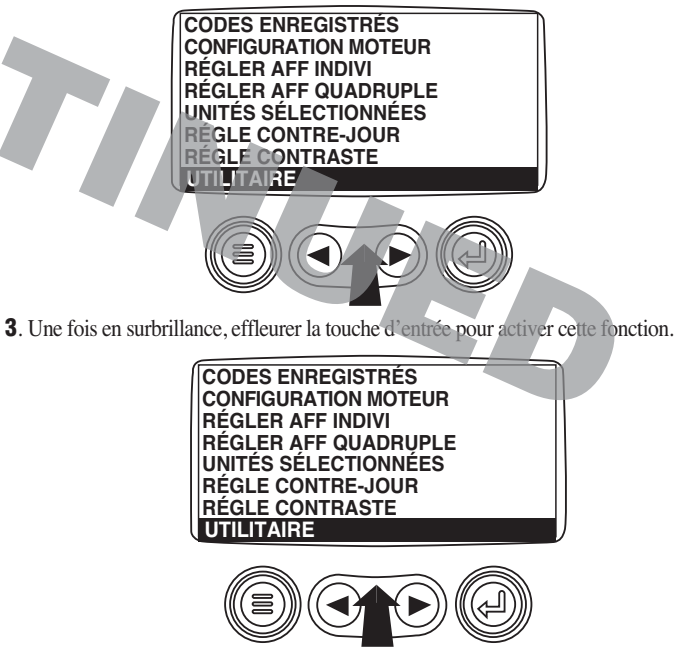

**4**. Effleurer la touche d'entrée pour atteindre l'affichage des données d'indicateur. Une fois sélectionné, le PowerView communique avec les indicateurs analogiques à un taux fixe de 38,4 k bauds, 8 bits d'information, aucun contrôle de parité, 1 bit d'arrêt, semi-duplex.

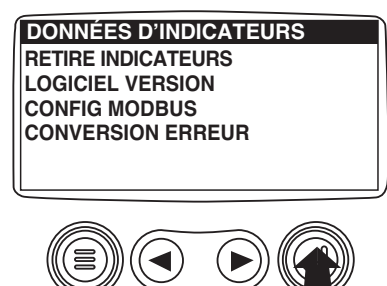

5. Effleurer les flèches pour se déplacer parmi les sélections ou effleurer la touche du menu pour retourner au menu des utilités.

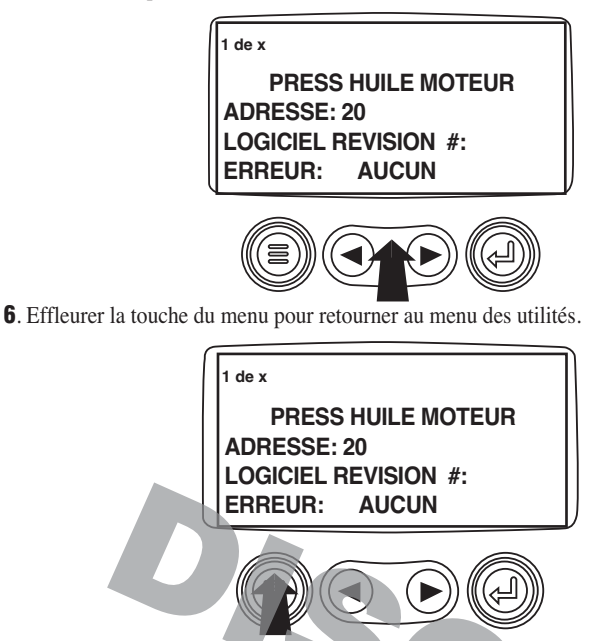

7. Effleurer les flèches pour mettre en surbrillance l'option de retrait des indicateurs. Effleurer la touche d'entrée pour effacer les données d'indicateur de la mémoire, ce qui exige quelques minutes.

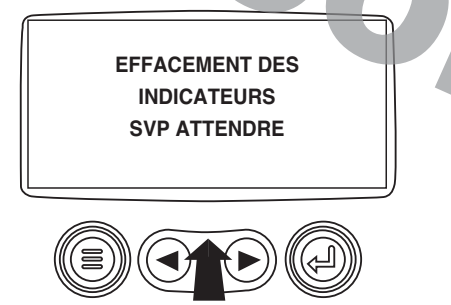

8. Une fois les données effacées, l'affichage retourne automatiquement au menu des utilités. Se déplacer à l'option sur la version du logiciel. Effleurer la touche d'entrée pour voir la version courante du PowerView.

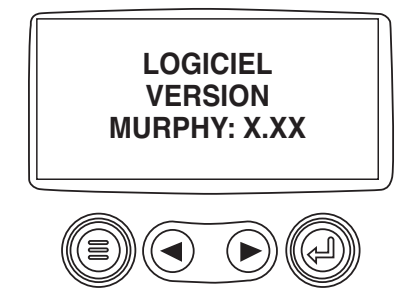

9. Effleurer la touche du menu pour retourner aux utilités. Effleurer les flèches pour mettre en surbrillance la conversion d'erreur. Effleurer la touche d'entrée pour atteindre le menu de conversion.

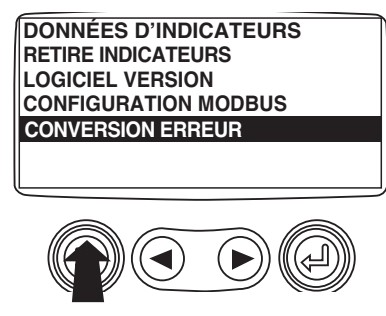

**10**. Effleurer les flèches pour trouver et mettre en surbrillance la version, puis effleurer la touche d'entrée et une étoile apparaîtra à droite de la sélection.

REMARQUE : On peut convertir les codes d'erreur de quatre façons. Le PowerView cherche toujours la version J1939-4 et peut être configuré pour utiliser trois autres versions J1939. La plupart des ECU de moteur utilisent la version 4; par conséquent, dans la majorité des cas, il ne sera pas nécessaire de régler cette option de menu. Cependant, en présence d'erreurs non reconnaissables, il devient nécessaire de changer la version. Si le numéro d'erreur SPN ne change pas après avoir changé la version, c'est que l'ECU émettant l'erreur utilise la méthode de conversion 4. Si ce numéro

change mais qu'il demeure non reconnaissable, essayer une nouvelle autre version et continuer de vérifier le numéro.

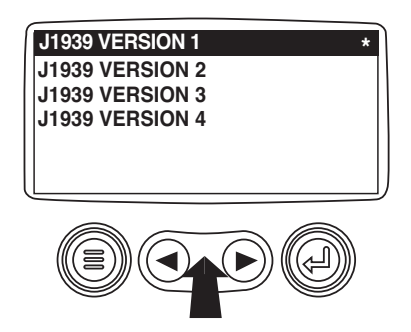

11. Effleurer la touche du menu pour retourner au menu des utilités. Effleurer la touche du menu de nouveau pour retourner au menu principal.

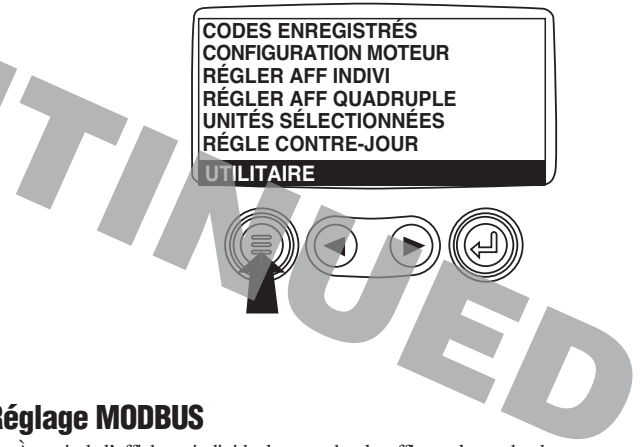

### **Réglage MODBUS**

1. À partir de l'affichage individuel ou quadruple, effleurer la touche du menu.

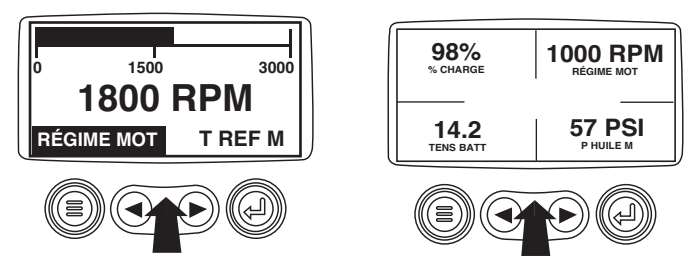

2. Le menu principal s'affiche. Effleurer les flèches pour se déplacer parmi les sélections du menu et mettre en surbrillance les utilités, puis effleurer la touche d'entrée.

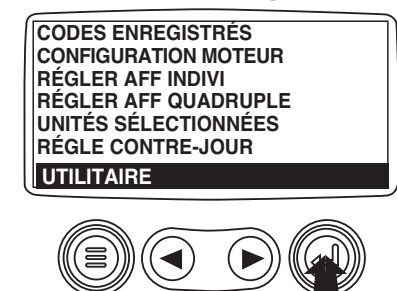

PV-04091N-F page 15 de 18

- 3. Une fois dans le menu, effleurer les flèches pour se déplacer parmi les sélections et mettre en surbrillance le réglage Modbus, puis effleurer la touche d'entrée.
  - DONNÉES D'INDICATEURS **RETIRE INDICATEURS** LOGICIEL VERSION **CONFIGURATION MODBUS CONVERSION ERREUR**

**4**.Effleurer les flèches pour trouver et mettre en surbrillance les modes esclave activé ou maître activé. Effleurer la touche d'entrée pour passer d'un mode à l'autre.

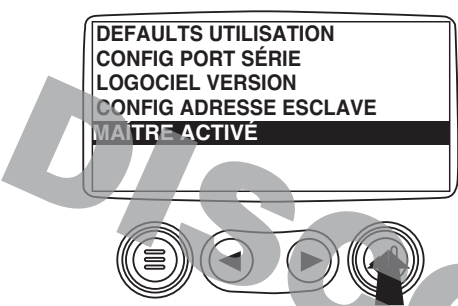

5. Effleurer les flèches pour trouver et mettre en surbrillance le port en série, puis effleurer la touche d'entrée.

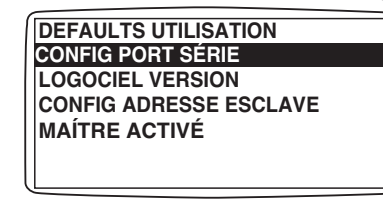

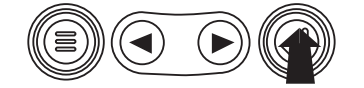

6. Effleurer les flèches pour se déplacer parmi les sélections et configurer les valeurs MODBUS pour l'application en question.

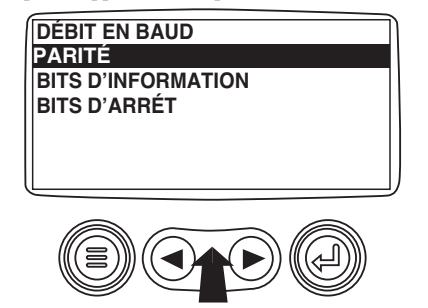

7. Une fois la configuration terminée, effleurer la touche du menu pour retourner à l'écran précédent.

| Mis               | Mise en application des paramètres J1939 par le système MurphyLink SAE J1939 |                         |                                                                                                    |                                                                   |  |  |
|-------------------|------------------------------------------------------------------------------|-------------------------|----------------------------------------------------------------------------------------------------|-------------------------------------------------------------------|--|--|
|                   | Source : Pratique recomma                                                    | andée pour les          | véhicules routiers SAEJ1939-71                                                                                                    |                                                                   |  |  |
| Section SAE J1939 | Description                                                                  | PGN                     | Paramètre                                                                                                    | Valeur affichée                                                   |  |  |
| 5.3.6             | Rég. mot. élec. no 2 – EEC2                                                  | 61443                   | Position pédale accélérateur<br>% charge moteur au régime actuel                                                                                    | POS ACCÉL<br>CHRG % T∕M                                           |  |  |
| 5.3.7             | Rég. mot. élec. no 1 – EEC1                                                  | 61444                   | Couple % moteur actuel<br>Régime du moteur                                                                                                    | COUPLE ACT<br>RÉGIME MOT                                          |  |  |
| 5.3.14            | Distance parcouru par le véhicule                                            | 65248                   | Distance du voyage<br>Distance véhicule totale                                                                                                    | DIST VOYAG<br>DIST V TOT                                          |  |  |
| 5.3.19            | Heures moteur, rotation                                                      | 65253                   | Heures moteur totales                                                                                                    | H MOT TOT                                                         |  |  |
| 5.3.23            | Consommation de carburant                                                    | 65257                   | Carburant du voyage<br>Carburant utilisé au total                                                                                                   | VOYAGE CARB VOYAG<br>CARB TOTAL                                   |  |  |
| 5.3.28            | Température du moteur                                                        | 65262                   | Temp liquide refroidis<br>Température du carburant<br>Température huile moteur<br>Temp refroidisseur interméd                                       | LIQ REF<br>TEMP CARB<br>T HUI MOT<br>T REF INT                    |  |  |
| 5.3.29            | Pression/niveau liquide moteur                                               | 65263                   | Pression alimentation carburant<br>Niveau huile moteur<br>Pression d'huile moteur<br>Pression liquide refroidis<br>Niveau du liquide refroidis      | PRES CARB<br>NIV HUI M<br>PRES HUI M<br>PR LIQ REF<br>NV LIQ REF  |  |  |
| 5.3.31            | Régulateur vitesse / vitesse véhicule                                        | 65265                   | Vitesse roues du véhicule                                                                                                    | VIT ROUES                                                         |  |  |
| 5.3.32            | Économie de carburant                                                        | 65266                   | Consommation de carburant<br>Économie de carburant instantanée<br>Économie de carburant moyenne                                                     | CONS CARB<br>ÉCON CARB<br>ÉCON MOY                                |  |  |
| 5.3.35            | Conditions ambiantes                                                         | 65269                   | Pression barométrique<br>Température entrée d'air                                                                                                   | PRES BARO<br>T ENT AIR                                            |  |  |
| 5.3.36            | États d'entrée/de sortie                                                     | 65270                   | Pression de suralimentation<br>Temp collecteur d'admission<br>Pression différ filtre air<br>Température gaz échappement<br>Tension de l'alternateur | PRES SURAL<br>TEMP ENTR<br>PR DIF FIL<br>T GAZ ÉCHP<br>TENS ALTER |  |  |
| 5.3.37            | Alimentation électrique du moteur                                            | 65271                   | Tension potentielle batterie<br>Tension potentielle batterie (échang.                                                                               | TENS SYST                                                         |  |  |
| 5.3.8             | Régulateur de transmission électronique n° :                                 | 2 61445<br>61445        | Embrayage sélectionné<br>Embrayage actuel                                                                                                    | EMBR SÉL<br>EMBR ACT                                              |  |  |
| 5.3.38            | Liquides de transmission                                                     | 65272                   | Pression de l'huile à transmission<br>Température de l'huile à transmissio                                                                          | PRES HUI T                                                        |  |  |
| 5.3.46            | Pression/niveau liquide moteur nº 2                                          | 65243                   | Pres rail mesure injecteur 1<br>Pres rail mesure injecteur 2                                                                                        | PRES INJ 1<br>PRES INJ 2                                          |  |  |
| 5.3.58            | Entraînement du ventilateur                                                  | 65213                   |                                                                                                    | ENTR VENT                                                         |  |  |
| 5.3.111           | Températures et pressions auxiliaires                                        | 65164                   | Température auxiliaire<br>Pression auxiliaire                                                                                                    | TEMP AUX<br>PRES AUX                                              |  |  |
|                   | Messages de diagnostic                                                       | 65226<br>65227<br>65228 | DM1 - Dlagnostic activé<br>DM2 - Codes diag. activés précédemmen<br>DM3 - Effacer diagnostic                                                        | CODE SERV<br>t CODE SAUV                                          |  |  |
| J1939 S/0         | Heures machine (calcul par PowerView)                                        | S/o                     | Heures machine                                                                                                    | H-MACHINE                                                         |  |  |
| 5.3.17            | Configuration du moteur                                                      | 65251                   | Configuration moteur                                                                                                    | CONF MOT                                                          |  |  |
|                   | Régulateur transmission électronique n° 1                                    | 61442                   | Vitesse arbre de sortie                                                                                                    | V ARB SORT                                                        |  |  |
| 5.3.5             | Régulateur transmission électronique n° 1                                    | 61442                   | Vitesse arbre d'entrée                                                                                                    | V ARB ENTR                                                        |  |  |
|                   | Régulateur transmission électronique nº 1                                    | 61442                   | Verrouillage du convertisseur de couple ailun                                                                                                    | Ó VERR CONV                                                       |  |  |

## **UTILITÉS (Renseignements et dépannage)**

#### **ANOMALIE CANBUS**

Le PowerView n'a pas reçu de messages CAN depuis au moins 30 secondes.

#### AUCUNES DONNÉES

Le PowerView n'a pas reçu le message affiché depuis au moins 5 secondes.

#### NON SUPPORTÉ

Le PowerView a reçu un message de l'ECU indiquant que le message affiché n'est pas accepté.

#### ERREUR DES DONNÉES

Le PowerView a reçu un message d'erreur de l'ECU pour le message affiché.

#### VIDE

Aucun paramètre n'a été sélectionné pour ce quart d'écran.

#### ATTENDRE AVANT DE DÉBUTER LE PRÉCHAUFFAGE

Ce message provenant du moteur indique qu'il est en phase de préchauffage. Attendre qu'il s'efface avant de faire démarrage le moteur.

#### **TEMPS MORT ECU NE RÉPOND PAS**

L'ECU n'a pas répondu à la demande du PowerView.

#### **AUCUNES DONNÉES D'INDICATEUR**

JED Le PowerView n'a pas connaissance d'indicateurs raccordés au bus RS485.

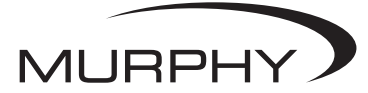

**FW MURPHY** P.O. Box 470248 Tulsa, Oklahoma 74147 USA +1 918 317 4100 fax +1 918 317 4266 e-mail sales@fwmurphy.com www.fwmurphy.com

**CONTROL SYSTEMS & SERVICES DIVISION** P.O. Box 1819; Rosenberg, Texas 77471; USA +1 281 633 4500 fax +1 281 633 4588 e-mail sales@fwmurphy.com

MURPHY DE MEXICO, S.A. DE C.V. Blvd. Antonio Rocha Cordero 300, Fracción del Aguaje San Luis Potosí, S.L.P.; México 78384 +52 444 8206264 fax +52 444 8206336 Villahermosa Office +52 993 3162117 e-mail ventas@murphymex.com.mx www.murphymex.com.mx

FRANK W. MURPHY, LTD. Church Rd.; Laverstock, Salisbury SP1 1QZ; U.K. +44 1722 410055 fax +44 1722 410088 e-mail sales@fwmurphy.co.uk www.fwmurphy.co.uk

**MURPHY SWITCH OF CALIFORNIA** 41343 12th Street West Palmdale, California 93551-1442: USA +1 661 272 4700 fax +1 661 947 7570 e-mail sales@murphyswitch.com www.murphyswitch.com

#### **MACQUARRIE CORPORATION**

1620 Hume Hiahway Campbellfield, Vic 3061; Australia +61 3 9358 5555 fax +61 3 9358 5558 e-mail murphy@macquarrie.com.au

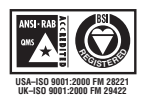

Afin doff rir à nos clients les produits de la meilleure qualité qui soit, incorporant le plus grand nombre de caractéristiques, nous nous réservons le droit de modifier nos spécifications et modèles en tout temps